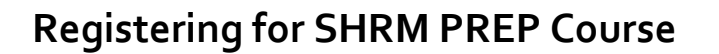

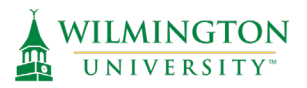

1. Select Register & Pay ONLINE to Navigate to the Registration Site.

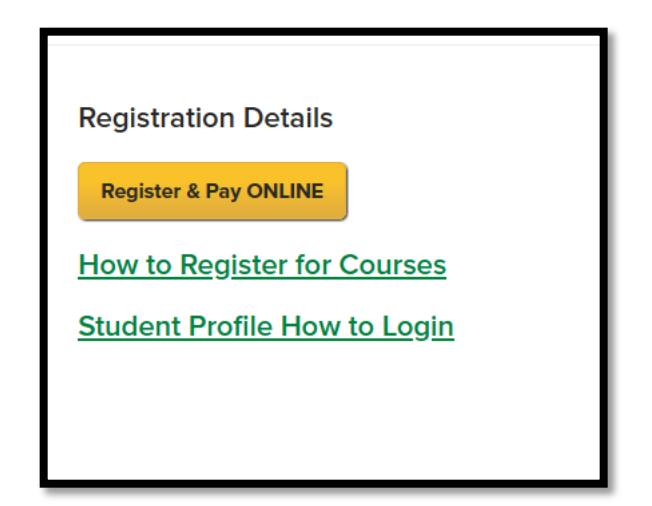

2. Select the SHRM Certification Exam Preparation link to view the multiple

offerings.

| Human Resource Management >><br>Certification Preparation                                                                                                    | SHRM                   |      |
|----------------------------------------------------------------------------------------------------|------------------------|------|
| (« back to courses page                                                                                                    |                        |      |
| Click on the course title to see the full course description and schedule. Select Add to Cart to re-                                                                                                    | gister for the course. |      |
| Sort by: Alphabetical by class name                                                                                                    |                        |      |
| < Showing 1 v of 1 pages Show All >                                                                                                    | Results per page:      | 12 ~ |
|                                                                                                    |                        |      |
| SHRM Certification Exam Preparati<br>Click to choose from multiple offerings                                                                                                    | <u>on</u> >            |      |
| Sort by: Alphabetical by class name                                                                                                    |                        |      |
| Showing 1 v of 1 pages Show All  Show All  Show All Show All | Results per page:      | 12 ~ |

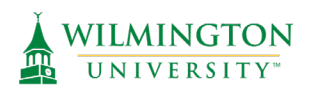

3. Select the section of the course that you would like to register for (Online Live or

Face to Face). Clicking "View Details" will allow you to view the details of the

course. Any applicable early-bird registration fees will be taken off at checkout.

| SIRM° | SHRM Certification Exam Preparation     Characteristication exam Preparation     Stream Certified Professional (SHRM-CP®) and SHRM Senior Certified Professional (SHRM-SP®) are the only behavioral competency-based HR Yew More     Schedule : Weekly - Sat 8:30 AM - 12:00 PM; 12 sessions; starting 9/66/2023, eding 12/2/2023     Instructorial Method: ClassRoom     Instructor : Erank Ingraham     Lostin: : Wew Castle Campus     Please read: Discounted rates are available for WilnU <u>More</u> Cost   \$1,00.00 |
|-------|----------------------------------------------------------------------------------------------------|
| SIRM° | SHRM Certification Exam Preparation     Online Live: This course meets Live online during this time period using 200M web conferencing tools. The SHRM Certified Prof <u>View More</u> Schedule: Weekly - Mon 6:00 PM - 9:30 PM; 12 sessions; starting 9/18/2023, ending 12/4/2023     Instructional Method: Online     Instructor: <u>Nancy Doody</u> Please read: Discounted rates are available for WilmUMore                                                                                                    |

4. Select "Add to Cart" to register for the course. You will be prompted to "Sign In or Create a new Profile". This account is not associated with MyWilmU and all new users will need to make an account. After the initial account is created, you will select "Login to Your Account" in the future to access your classes.

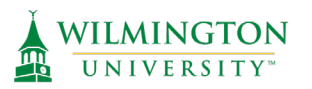

| You are not logged in.       | LOGIN/CREATE ACCOUNT                                                                                                    |
|------------------------------|----------------------------------------------------------------------------------------------------|
| Browse                       | Please sign in here to register for classes. Select Create New Profile, if you are a new student. From the Sign In box, select                                                                      |
| All Classes                  | your role type and enter your username and password, if you are a returning student or PCE corporate partner.                                                                                       |
| Human Resource<br>Management | In order to register for a public course offering, you will need to create a new student account. Even enrolled Wilmington University                                                               |
| Course Policies              | students will need a separate account to register for WilmU continuing education offerings. Professional and Continuing                                                                             |
| FAQ                          | Education accounts do not use MyWilmU credentials.                                                                                                    |
| Contact Us                   |                                                                                                    |
|                              | Sign In<br>Use your username and password to<br>sign in here. Please note that the<br>password is case sensitive<br>Start<br>Username<br>Forgot your username?<br>Password<br>Forgot your password? |

5. When creating a new student profile, fill out the profile information on each tab.

\*All required fields are marked w/ a red Asterix.

| WILMINGTON<br>UNIVERSITY*                                                                                                    | Professional and<br>Continuing Education                      | (<br>a                                                                                                    | search for a class GO > |
|----------------------------------------------------------------------------------------------------|---------------------------------------------------------------|----------------------------------------------------------------------------------------------------|-------------------------|
| You are not logged in. 🔔 LOG                                                                                                    | SIN/CREATE ACCOUNT                                            |                                                                                                    | 📜 VIEW CART ( 0 )       |
| Browse Stroke Stroke St | Create New Student Profile<br>• denotes required information. | There are two                                                                                                    | o tabs                  |
| Leadership And<br>Management                                                                                                    | Step-1 Step-2                                                 |                                                                                                    |                         |
| Course Policies                                                                                                    | · · · · ·                                                     |                                                                                                    |                         |
| FAQ >                                                                                                    | E-mail*                                                       | You will use your email address as your                                                                                                    | Privacy Policy          |
| Contact Us                                                                                                    |                                                               | username on this site.                                                                                                    | Cookie Policy           |
|                                                                                                    | Re-enter E-mail*                                              |                                                                                                    |                         |
|                                                                                                    | Password*                                                     | Password: minimum 8 characters, must<br>contain a number and any two of the<br>following three: upper case, lower case,<br>special characters (for example:<br>()():@\$%^&*) |                         |
|                                                                                                    | Re-enter password*                                            | Streigh                                                                                                    |                         |

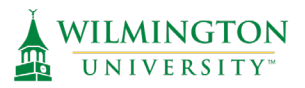

| Mail preference   | May we include you on our m | ailing lists?    |     |
|-------------------|-----------------------------|------------------|-----|
|                   |                             |                  |     |
| Phone*            | None specif~                | 999-999-999      | EXT |
| Additional phone  | None specif~                | 999-999-999      | EXT |
|                   | None specif~                | 999-999-999      | EXT |
|                   | None specif~                | 999-999-999      | EXT |
| Class unlock keys |                             |                  | ۲   |
|                   | Enter multiple se           | eparated by comm | a.  |

- 6. Once all required fields are filled in, click "Submit".
- 7. All steps in this process are now complete & a new student profile has been created. Please save your username and password in a safe place as this will be used to access your continuing education courses in the future.
- 8. Select "**Checkout**" or "**View Cart**" and "**Checkout**" to view the class that was added to your cart. If the class does not automatically appear, select the menu drop down to add it to your cart.

| io You I | nave not cor | npleted your Registratior | n. Please choos | se an option to | proceed. |            |
|----------|--------------|---------------------------|-----------------|-----------------|----------|------------|
| _        |              | Continue Shopping         | Checkout        | Clear Cart      | Cancel   | \<br>ایر ا |

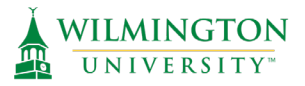

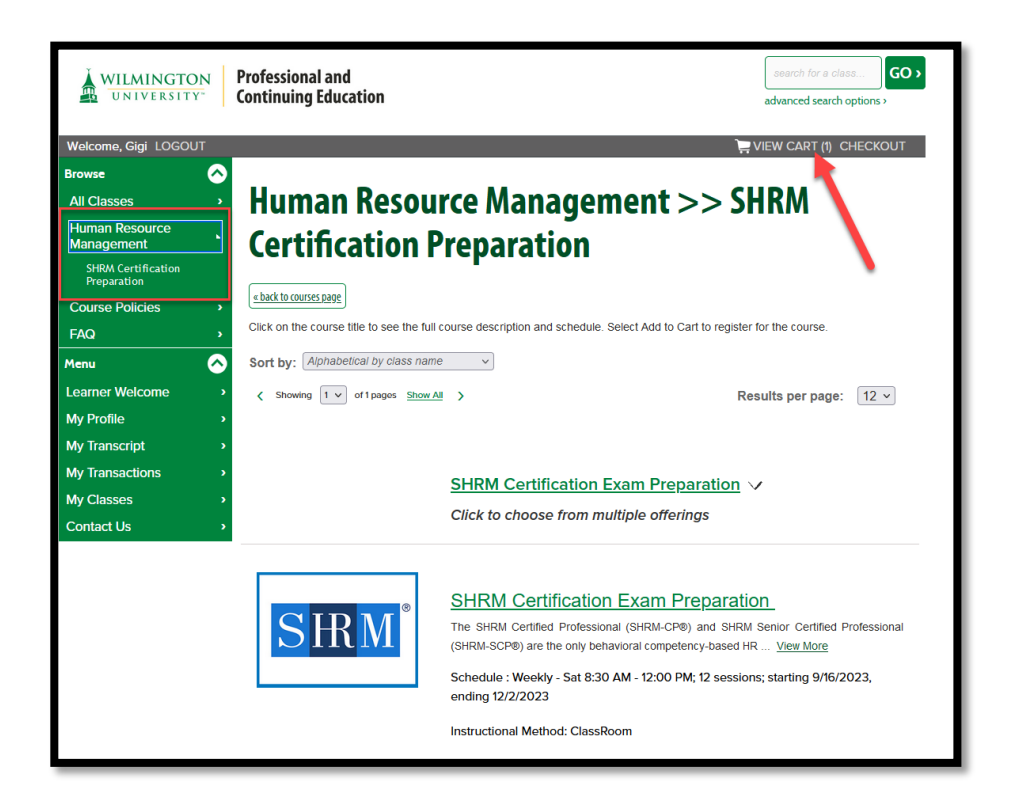

9. Prior to checking out, you might be prompted to add additional information for your registration on a course-by-course basis. Please add in any applicable information and click "**Save & Continue to Cart**".

| Additional data is necessary | to complete | registration process.           |  |
|------------------------------|-------------|---------------------------------|--|
| <u>Gigi Gaul</u>             |             |                                 |  |
|                              | Job Title*  |                                 |  |
|                              |             | What is your current job title? |  |

10. Check the box to agree to the policies regarding refunds. Any applicable earlybird registration discounts will be deducted automatically. If you have a course discount code such as Alumni, SHRM Member, or WU Faculty/Staff, enter this code in the open box, and select "Apply Class Code" to adjust the cart balance. Select "Checkout" after applying any discount codes.

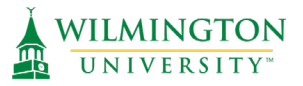

| Registering Gigi Gaul                                                 |                                                                      |                                     |
|-----------------------------------------------------------------------|----------------------------------------------------------------------|-------------------------------------|
| 1. First 2. Second                                                    | 8. Last                                                              |                                     |
| Shopping Cart                                                         |                                                                      |                                     |
| Thank you for taking classes with                                     | Wilmington University's Professiona                                  | al and Continuing Education Center! |
| Student Details                                                       | Class Details                                                        | Amount                              |
| <u>Gaul, Gigi</u><br>gabrielle.r.gaul@gmail.com<br>320 N Dupont Hwy , | SHRM Certification Exam<br>Preparation, 20<br>Start Date: 9/18/2023, | Agree to Policies                   |
| New Castle , DE 19720 -6434<br>302-327-4704                           | Instructor: Doody                                                    | Remove Class                        |
|                                                                       | Class Registration Cost                                              | \$1,400.00                          |
|                                                                       | Early Registration Fee                                               | (\$150.00)                          |
|                                                                       |                                                                      |                                     |
|                                                                       | Total                                                                |                                     |
| Total                                                                 |                                                                      | \$1,250.00                          |
|                                                                       | Discounts and Checkout                                               |                                     |
| Discounts must be submitted at                                        | the time of registration, retroactive di                             | iscounts are not accepted.          |
|                                                                       |                                                                      |                                     |
| Apply Class Code                                                      |                                                                      |                                     |
| Checkout Checkout Checkout                                            | e Additional Classes                                                 |                                     |

11. Then, enter your name as the signature, and select "I Agree"

| Wilmington University |  |
|-----------------------|--|
| Signature             |  |
| I Agree Cancel        |  |

12. Lastly, enter your information for payment in the secure payment portal, and select "Process Payment".

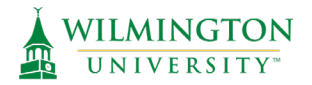

| Wilmington Univers        | sity                                                                     |
|---------------------------|--------------------------------------------------------------------------|
| Order Summary             |                                                                          |
| Order Date                | 10/17/22                                                                 |
| Order Amount              | \$560.00                                                                 |
| Order Number              | 431211                                                                   |
| Customer IP               |                                                                          |
| Description               | Confidence in the Workplace, Customer Service for Financial Institutions |
|                           |                                                                          |
| Credit Card Information   |                                                                          |
| Card Type                 | Visa 🗸                                                                   |
| Name as on Card           |                                                                          |
| Card Billing Address      |                                                                          |
| Card Billing Zipcode      |                                                                          |
| Card Number               |                                                                          |
| Card Expiration Date      |                                                                          |
|                           | MMYY                                                                     |
| Card ID (CVV2/CID) Number |                                                                          |
|                           | What is the Card ID?                                                     |
|                           |                                                                          |

You are now registered for the SHRM Preparation Course. You will receive a confirmation email as well as a transaction receipt. To view and access your Canvas class materials view the document titled **"SHRM Accessing your Course**".